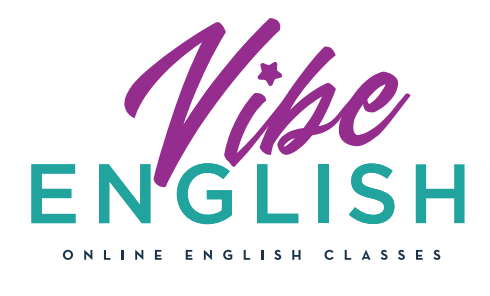

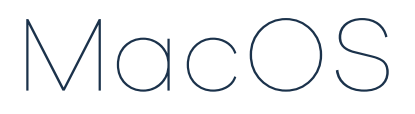

## GUÍA DE INSTALACIÓN Y USO DE LA APP CLASSIN PARA VIBENGLISH

\*Recuerda que CLASSIN puede ser utilizada desde cualquier dispositivo móvil. Nosotros te recomendamos siempre que la utilices desde una tablet o un ordenador para que puedas aprovechar todas sus funcionalidades al máximo.

Accede a la zona de descarga de Vibenglish y descarga la aplicación para MacOs. Se abrirá el archivo en una carpeta compartida de Google Drive. Haz click en 'DESCARGAR TODO' para que pueda iniciarse la descarga del archivo. Una vez descargada la app, la encontrarás en la carpeta 'Descargas' de tu dispositivo o en el Escritorio, según tu configuración. Haz doble click sobre ella para iniciar su MacOS-20190512T10....zip instalación en tu equipo. 10,4/56,4 MB, 2 min resta... **Class**In • Instalación: arrastra el icono de ClassIn a la carpeta de aplicaciones. Una vez hecho esto, accede a tu carpeta de aplicaciones, busca ClassIn y haz doble click para abrirla.\* \* Si te aparece la advertencia de seguridad no te preocupes, ocurre en algunos dispositivos, continúa con el proceso haciendo click en 'Abrir'. Classin • Registro en app: haz click en Registrarse para registrarte y añade tu teléfono móvil: - Selecciona +34 como prefijo para telefonos españoles - Debe ser el mismo teléfono que indicaste durante el proceso de compra +34 Contraseñ Contraseña de entrada Una vez has añadido número, haz click en 'Next' y recibirás un código de confirmación en tu teléfono. Cuando hayas confirmado el código de verificación, ya podrás añadir una contraseña de acceso y una foto de perfil. Auto ¡Ahora puedes acceder a la aplicación!

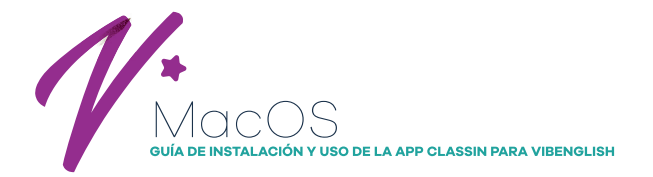

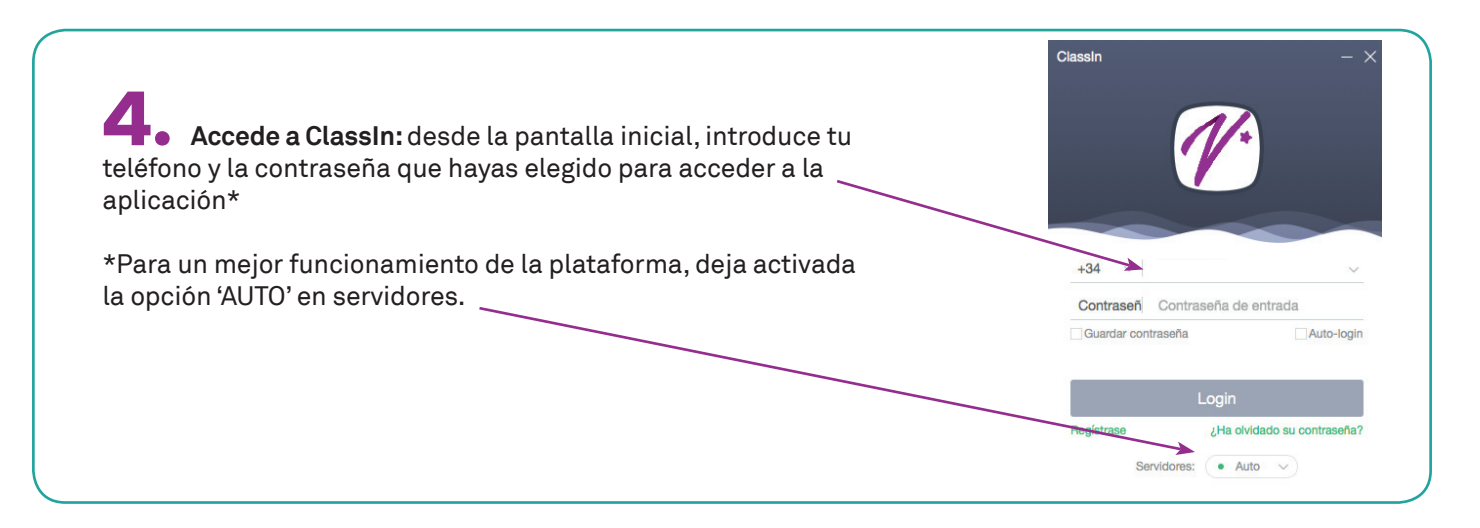

**5** Una vez dentro de la app no podrás ver ningún curso pendiente hasta que te asignemos un curso, profesor y horario. Una vez confirmemos tu registro podrás ver en la pantalla de inicio de la app el curso en que te has inscrito

Acceder a clase: Haz click sobre el curso en el que estás inscrit@ para ver más detalles sobre el mismo. Podrás acceder a tus clases pendientes (con su fecha y hora) y a tus clases finalizadas, con sus informes respectivos.

## En tu zona privada tienes más opciones:

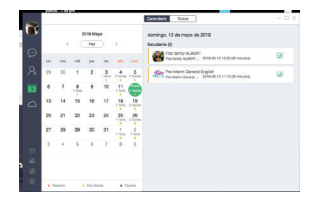

Calendario de clases y chat privado con profesor

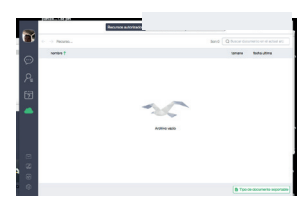

Gestor de archivos. Para subir y compartir arhivos relacionados con las clases

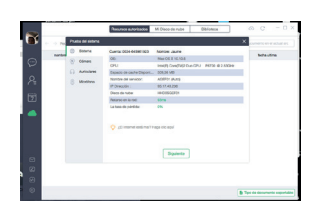

Configuración del equipo: panel para comprobación de configuración de vídeo y audio de tu equipo

|                                                               | Q Bussoar                                                                                                    |                                                                                                  | Pre-interm General Englis                                                                                                    | h                                                                                                    |                                                                                                    |
|---------------------------------------------------------------|----------------------------------------------------------------------------------------------------|--------------------------------------------------------------------------------------------------|----------------------------------------------------------------------------------------------------|----------------------------------------------------------------------------------------------------|----------------------------------------------------------------------------------------------------|
| ¥.                                                            | Reference Pre-interm General                                                                                                    | 12:16                                                                                            |                                                                                                    | Chut Curso                                                                                                    |                                                                                                    |
|                                                               | Business English -1                                                                                                    | Aper                                                                                             |                                                                                                    |                                                                                                    |                                                                                                    |
| 5                                                             | K110                                                                                                    |                                                                                                  |                                                                                                    |                                                                                                    |                                                                                                    |
|                                                               |                                                                                                    |                                                                                                  |                                                                                                    |                                                                                                    |                                                                                                    |
| 2                                                             |                                                                                                    |                                                                                                  |                                                                                                    |                                                                                                    |                                                                                                    |
|                                                               |                                                                                                    |                                                                                                  |                                                                                                    |                                                                                                    |                                                                                                    |
|                                                               |                                                                                                    |                                                                                                  |                                                                                                    |                                                                                                    |                                                                                                    |
|                                                               |                                                                                                    |                                                                                                  |                                                                                                    |                                                                                                    |                                                                                                    |
| ≍<br>₽                                                        |                                                                                                    |                                                                                                  | 0 X 🗆 🛙                                                                                                    |                                                                                                    | (j) anda ta                                                                                                    |
| 3                                                             |                                                                                                    |                                                                                                  |                                                                                                    |                                                                                                    |                                                                                                    |
| 9                                                             |                                                                                                    |                                                                                                  |                                                                                                    |                                                                                                    |                                                                                                    |
|                                                               | 1                                                                                                    |                                                                                                  |                                                                                                    |                                                                                                    |                                                                                                    |
| Pre-in                                                        | term General Eng                                                                                                    | glish                                                                                            |                                                                                                    |                                                                                                    |                                                                                                    |
|                                                               |                                                                                                    |                                                                                                  |                                                                                                    |                                                                                                    |                                                                                                    |
|                                                               |                                                                                                    |                                                                                                  | Cureo                                                                                                    |                                                                                                    |                                                                                                    |
|                                                               |                                                                                                    |                                                                                                  | Chat Curso                                                                                                    |                                                                                                    | 7                                                                                                    |
| Em                                                            | pieza                                                                                                    |                                                                                                  | Progreso: 7/12                                                                                                    |                                                                                                    | کر<br>Termina                                                                                                    |
| Em<br>2019                                                    | pieza<br>05-03                                                                                                    |                                                                                                  | Progreso: 7/12                                                                                                    |                                                                                                    | X<br>Termina<br>— 2019-08-30                                                                                                    |
| Em<br>2019<br>No emp                                          | pieza<br>-05-03                                                                                                    |                                                                                                  | Progreso: 7 / 12                                                                                                    | _                                                                                                    | لا<br>Termina<br>2019-08-30                                                                                                    |
| Em<br>2019<br>No emp<br>08                                    | pleza<br>05-03<br>                                                                                                    | nglish - 6                                                                                       | Progreso: 7 / 12                                                                                                    | Lección                                                                                                    | Termina<br>— 2019-08-30                                                                                                    |
| Em<br>2019<br>No emp<br>08                                    | pieza<br>+05-03<br>pezar(5)<br>Pre-interm General En<br>2019-05-18 11:15 (30                                                                                                    | nglish - 6                                                                                       | Chat         Curso           Progreso: 7/12                                                                                                    | Lección<br>Estudiante                                                                                                    | Termina<br>2019-08-30                                                                                                    |
| Em<br>2019<br>No emp<br>08                                    | pieza<br>=05-03<br>Pre-interm General En<br>2019-05-18 11:15 (30<br>Pre-interm General En                                                                                                    | nglish - 6<br>minutos<br>nglish - 7                                                              | Chat Curso Progreso: 7 / 12 Progreso: 7 / 12 B                                                                                                    | Lección<br>Estudiante                                                                                                    | No empezado                                                                                                    |
| Em<br>2019<br>No emp<br>08                                    | pieza<br>+05-03<br>Pre-interm General En<br>2019-05-18 11:15 (30<br>Pre-interm General En<br>2019-05-19 11:15 (30                                                                                                    | nglish - 6<br>minutos<br>nglish - 7<br>minutos                                                   | Chat         Curso           Progreso: 7 / 12                                                                                                    | Lección<br>Estudiante                                                                                                    | Vo empezado                                                                                                    |
| Em<br>2019<br>No emp<br>08<br>09                              | pieza<br>-05-03<br>Pre-interm General En<br>2019-05-18 11:15 (30<br>Pre-interm General En<br>2019-05-19 11:15 (30<br>Pre-interm General En                                                                                                    | nglish - 6<br>minutos<br>nglish - 7<br>minutos                                                   | Progress:         7 / 12           i)         J*         605****41           ii)         J*         605****41           iii)         J*         605****41           iiii)         J*         605****41                                                                                                    | Lección     Estudiante     Lección     Estudiante     Lección                                                                                                    | Vo empezado                                                                                                    |
| Em<br>2019<br>No emp<br>08<br>09                              | pieza<br>0-05-03<br>Pre-intern General En<br>2019-05-18 11:15 (30<br>Pre-intern General En<br>2019-05-19 11:15 (30<br>Pre-intern General En<br>2019-05-25 11:15 (30                                                                                                    | nglish - 6<br>minutos<br>nglish - 7<br>minutos<br>nglish - 8<br>minutos                          | Progress:         7 / 12           4         Image: Progress:         7 / 12           4         Image: Progress:         7 / 12           5         Image: Progress:         7 / 12           6         Image: Progress:         7 / 12           1         Image: Progress:         7 / 12           1         Image: Progress:         7 / 12           1         Image: Progress:         1 / 12           1         Image: Progress:         1 / 12                                                                                                    | Lección     Estudiante     Lección     Estudiante     Lección     Estudiante     Estudiante                                                                           | Termina 2019-08-30     No empezado     No empezado     No empezado     No empezado                                                    |
| Em<br>2019<br>No emp<br>08<br>09<br>10                        | Pieza<br>e-Ge-G3<br>Pre-intern General En<br>2019-06-18 11:15:00<br>Pre-intern General En<br>2019-06-19 11:15:00<br>Pre-intern General En<br>2019-06-25 11:15:00<br>Discourse Company En                                                                                                    | nglish - 6<br>minutos<br>nglish - 7<br>minutos<br>nglish - 8<br>minutos                          | Progress:         7 / 12           i         Image: Progress:         7 / 12           i         Image: Progress:         7 / 12                                                                                                    | Lección     Estudiante     Lección     Estudiante     Lección     Estudiante     Lección     Lección     Lección                                                      | Termina     2019-08-30     No empezado     No empezado     No empezado     No empezado                                                |
| Em<br>2019<br>No emp<br>08<br>09<br>10                        | Piezz                                                                                                    | nglish - 6<br>minutos<br>nglish - 7<br>minutos<br>nglish - 8<br>minutos                          | Progress:         7 / 12           4         0         605***41           1         0         605***41           1         0         605***41           1         0         605***41           1         0         605***41           1         0         605***41           1         0         605***41           1         0         605***41           1         0         605***41                                                                                                    | Lección<br>Estudiante     Lección<br>Estudiante     Lección<br>Estudiante     Lección                                                                                 | Termina     Termina     2019-08-30     to empezado     to empezado     to empezado     to empezado     to empezado                    |
| Em<br>2019<br>No emp<br>08<br>09<br>10                        | Piezz                                                                                                    | nglish - 6<br>minutos<br>nglish - 7<br>minutos<br>nglish - 8<br>minutos                          | Progress:         7 / 12           4         0         605***41           1         0         605***41           1         0         605***41           1         0         605****41           1         0         605****41           1         0         605*****41           1         0         605************************************                                                                                                    | Lección     Estudiante     Lección     Estudiante     Lección     Estudiante     Lección     Estudiante     Lección     Estudiante                                    | X     Termina     2019-08-30     ko empezad     ko empezad     ko empezad     ko empezad                                              |
| Em<br>2019<br>08<br>09<br>10<br>11                            | Pieza Pieza(5) Pre-intern General En 2019-05-18 11:15 (30 Pre-intern General En 2019-05-19 11:15 (30 Pre-intern General En 2019-05-26 11:15 (30 Pre-intern General En 2019-05-26 11:15 (30 Pre-intern General En 2019-05-10 11:15 (30 Pre-intern General En 2019-05-10 11:15 (30 Pre-intern | nglish - 6<br>minutos<br>nglish - 7<br>minutos<br>nglish - 8<br>minutos<br>nglish - 9<br>minutos | Progress:         7 / 12           i         0         005****41           i         0         005*****41           i         0         005******41           i         0         005***********************************                                                                                                    | Lección     Estudiante     Lección     Estudiante     Lección     Estudiante     Lección     Estudiante     Lección     Estudiante     Lección                        | X     Termina     Z019-08-30     Ko empezad     Ko empezad     Ko empezad     Ko empezad     Ko empezad     Ko empezad     Ko empezad |
| Em<br>2019<br>No emp<br>08<br>09<br>10<br>11                  | Pieza<br>Pre-interm General En<br>2019-05-18 11:15 (20<br>Pre-interm General En<br>2019-05-19 11:15 (20<br>Pre-interm General En<br>2019-05-25 11:15 (20<br>Pre-interm General En<br>2019-06-01 11:15 (20                                                                                                    | nglish - 6<br>minutos<br>nglish - 7<br>minutos<br>nglish - 8<br>minutos<br>nglish - 9<br>minutos | Progress:         7 / 12           1         1         605***41           1         1         605***41           1         1         605****41           1         1         605****41           1         1         605****41           1         1         605****41           1         1         605****41           1         1         605****41                                                                                                    | Lección     Estudiante     Lección     Estudiante     Lección     Estudiante     Lección     Estudiante     Lección     Estudiante                                    | X<br>Termina<br>2019-06-50<br>Ko empezado<br>Ko empezado<br>Ko empezado<br>Ko empezado                                                |
| Em<br>2019<br>No emp<br>08<br>09<br>10<br>11<br>12<br>Cerrade | Pieza Pieza(5) Pre-intern General En 2019-05-18 11:15 (30 Pre-intern General En 2019-05-18 11:15 (30 Pre-intern General En 2019-05-26 11:15 (30 Pre-intern General En 2019-05-26 11:15 (30 Pre-intern General En 2019-05-20 11:15 (30 Pre-intern General En 2019-05-20 11:15 (30 Pre-intern | nglish - 6<br>minutos<br>nglish - 7<br>minutos<br>nglish - 9<br>minutos<br>nglish - 9<br>minutos | Officit         Cureo           Progreso:         7 / 12           Image: Image: Ima | Lección<br>Estudiante     Lección     Lección     Lección     Lección     Lección     Lección     Lección     Lección     Lección     Lección     Lección     Lección | Termina<br>2019-08-3<br>ko empezac<br>ko empezac<br>ko empezac<br>ko empezac                                                          |